## Mobile Check Deposit

With Mobile Check Deposit, you can deposit your checks from anywhere at any time.

## To deposit checks from your Mobile Banking App, follow these simple steps:

- 1 Open your Santander Mobile Banking App and log in using your credentials (User ID and Password). Remember, it's important to log out at the end of each banking session.
- 2 Tap the Money Movement Icon located on the bottom of your account overview screen.

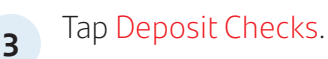

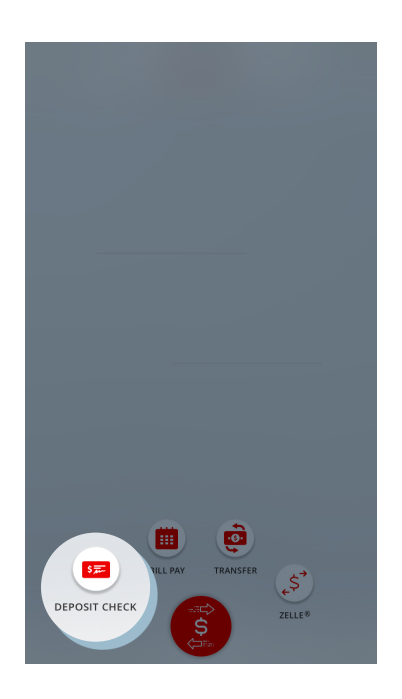

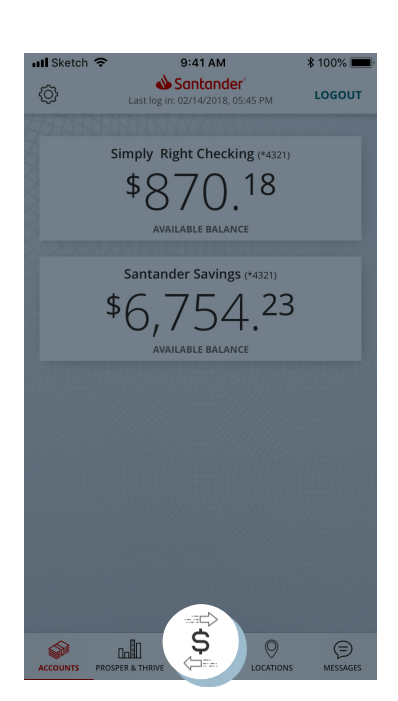

## Enter amount of check deposit and tap Done.

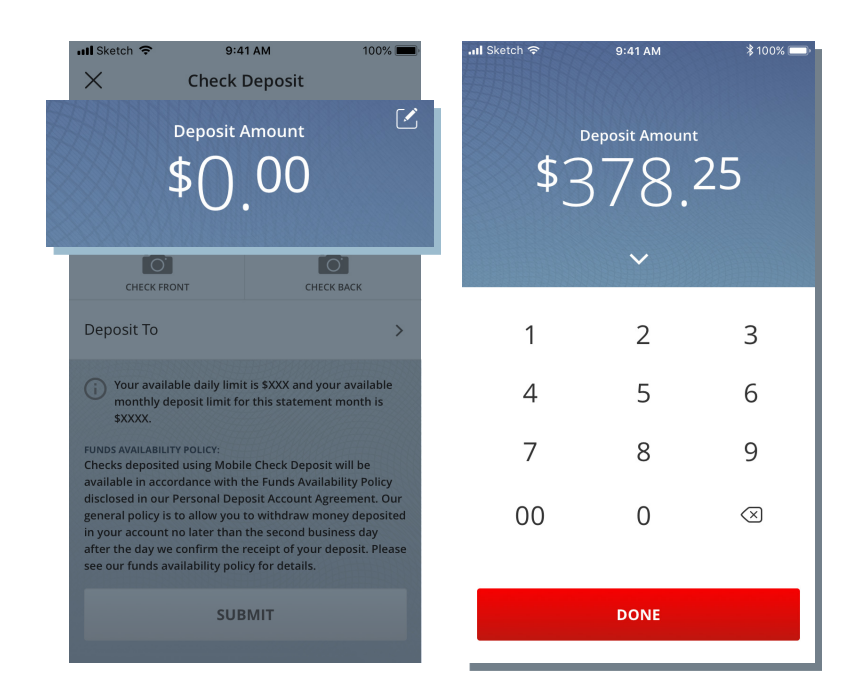

5 Endorse your check and under your signature, add "For Mobile Deposit Only". Take a photo of the front and the back of your check.

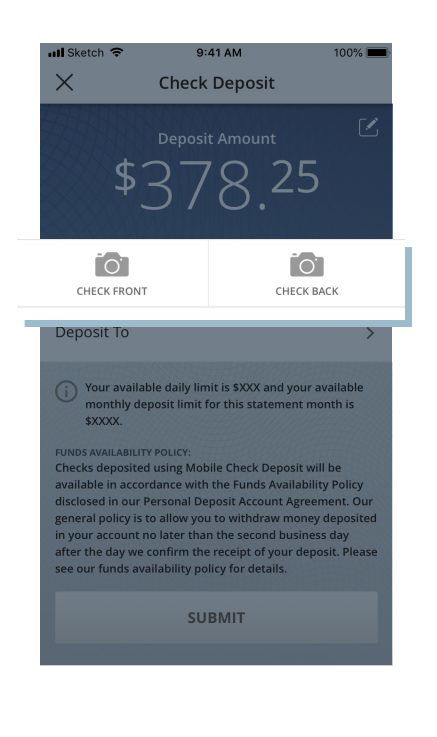

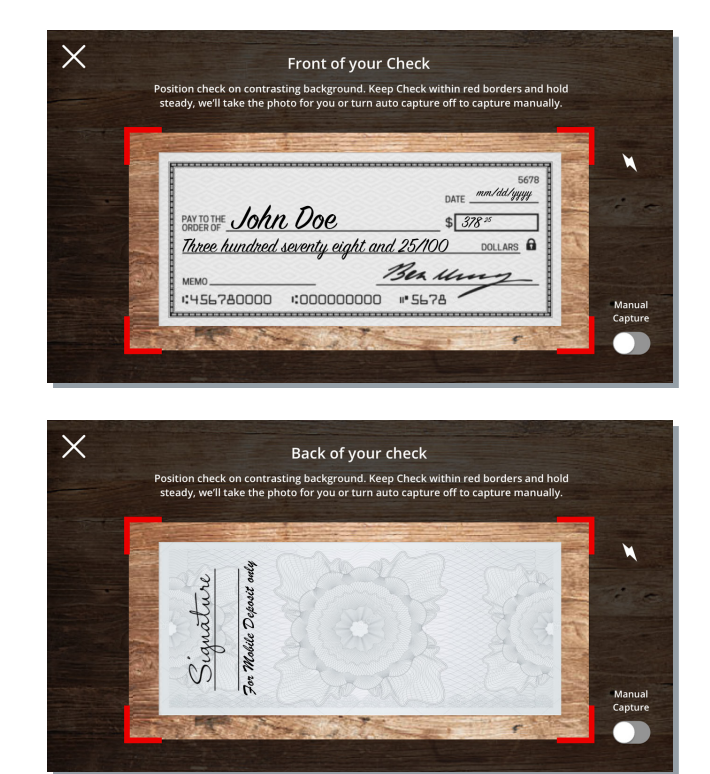

4

Select the account you want to deposit the check into. Tap Submit.

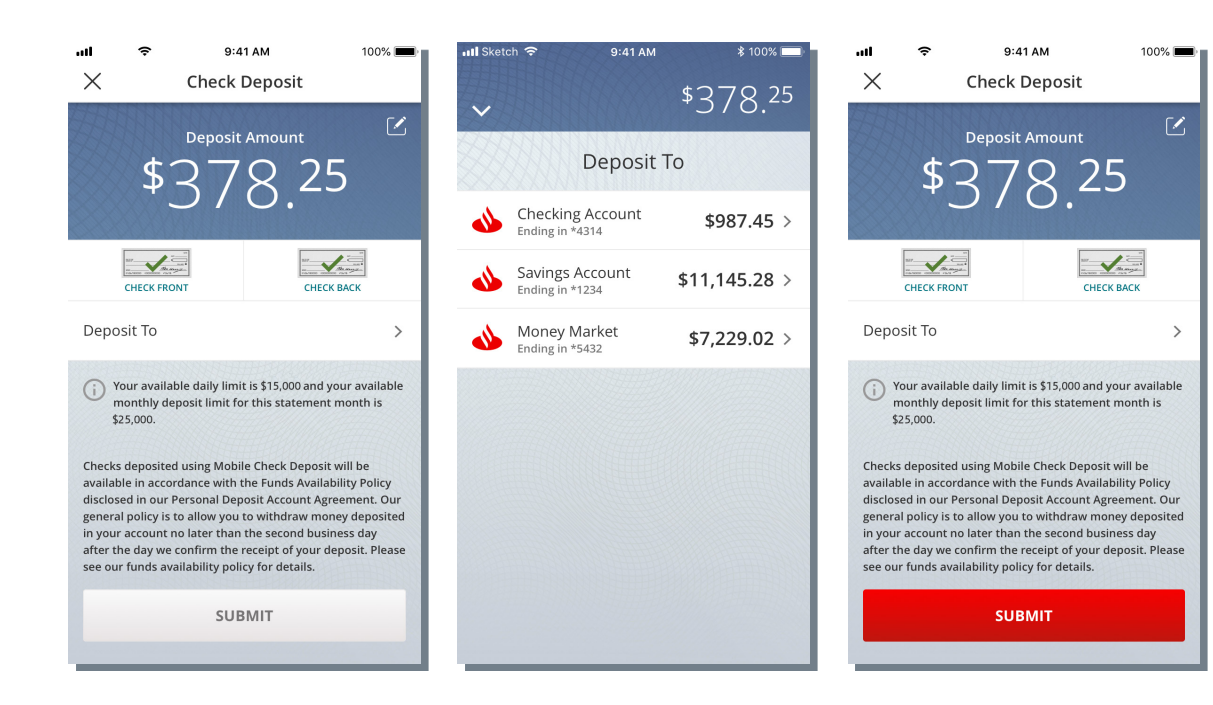

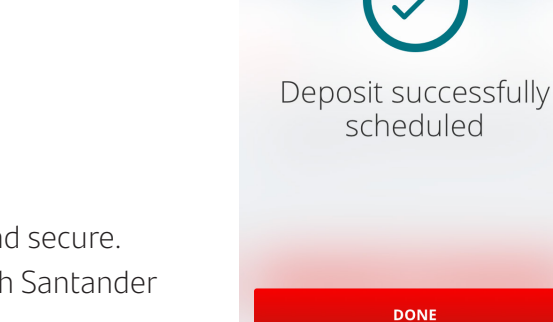

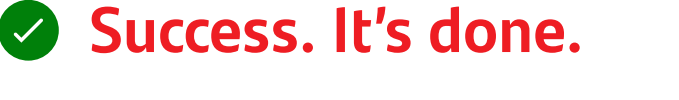

Mobile Check Deposit is safe, simple, and secure. It's just one more way life is simpler with Santander Mobile Banking.

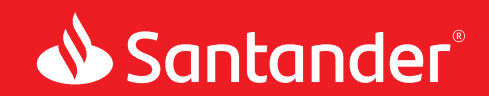

DEPOSIT ANOTHER CHECK

Equal Housing Lender. Santander Bank, N.A. is a Member FDIC. ©2020 Santander Bank, N.A. All rights reserved. Bank, the Flame Logo and Simply Right are trademarks of Banco Santander, S.A. or its subsidiaries in the United States or other countries. All other trademarks are the property of their respective owners. 449202

6